# What Aruba Wireless Tools Could Check RF and 802.11 Health?

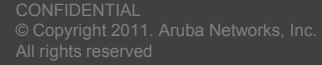

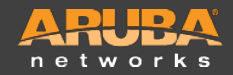

### **Wireless Tools – Spectrum Analysis**

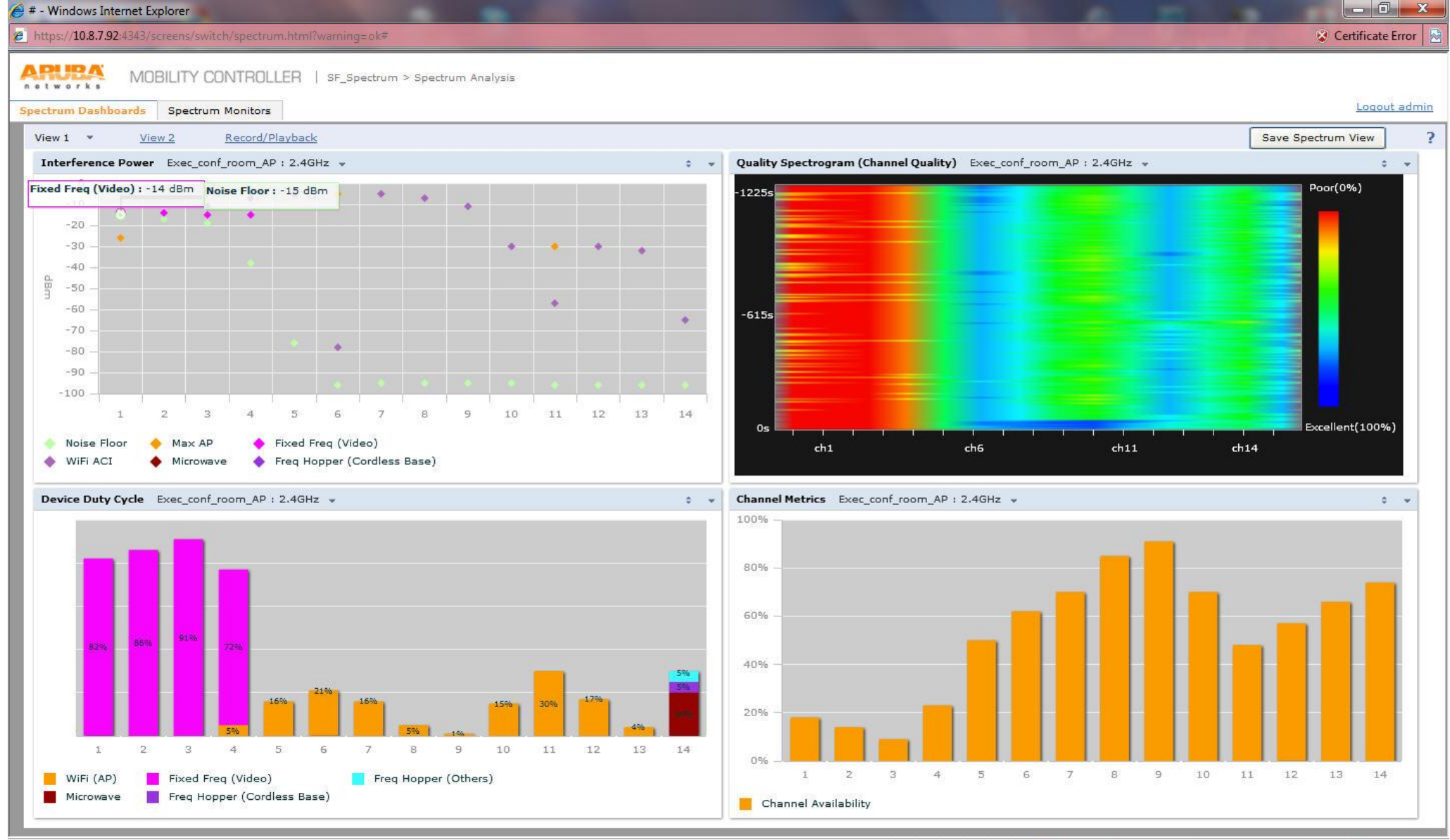

Internet | Protected Mode: On

🖓 🕶 🔍 95% 💌

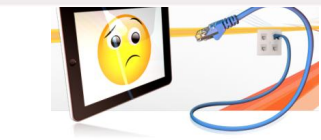

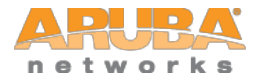

### **Wireless Tools – Spectrum Analysis**

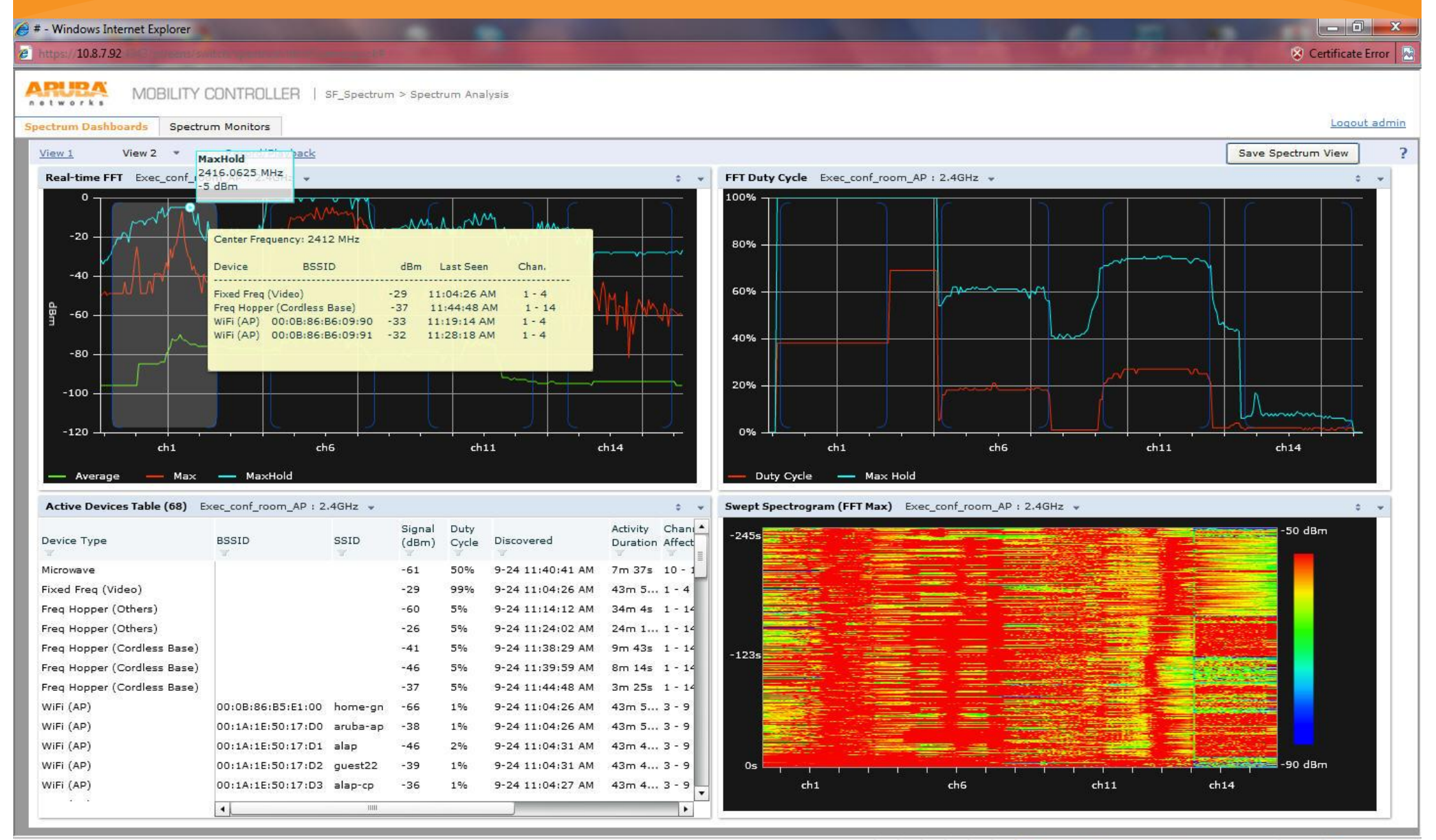

Internet | Protected Mode: On

🖓 🔻 🔍 95% 💌

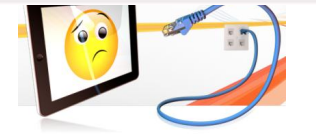

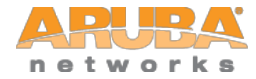

Performing an Aruba AP Remote 802.11 Packet Capture with Wireshark version 1.4.3 and newer

- Setting up Aruba AP's to perform a remote packet capture for a laptop/desktop
  - 1. SSH into an Aruba Controller that has APs.
  - 2. Find out which AP you would like to perform a remote wireless packet capture by using the CLI command "show ap active".
  - 3. Tell the AP to perform a remote packet capture and send the 802.11 data and above to the laptop/desktop that has Wireshark 1.4.3.

pcap raw-start <AP IP address> <Laptop/Desktop that has Wireshark 1.4.3 running> <a specified udp port> 0

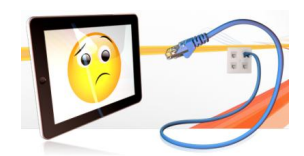

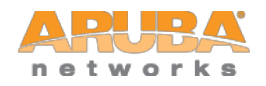

### Example

- 1. The AP-105 has an IP address of 10.8.7.104
- 2. There is a laptop with IP address 10.8.7.64 and has Wireshark 1.4.3 running according to the instructions in the following slides.
- 3. The syntax specifies 0 for the last value because it is telling the AP to send the frames in Wireshark pcap format.

(Aruba Thailand 3600) #pcap raw-start 10.8.7.104 10.8.7.64 8888 0

pcap-id:1

(Aruba\_Thailand\_3600) #

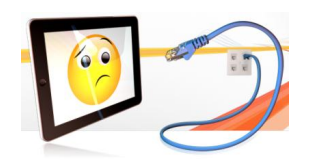

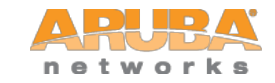

| The Wireshark Network Analyzer                                                                                                    |                                                                                                    |                                                                                                    |
|----------------------------------------------------------------------------------------------------|----------------------------------------------------------------------------------------------------|----------------------------------------------------------------------------------------------------|
| <u>Ledit View Go</u> Capture <u>Analyze</u> Statistics Tele                                                                                                    | phony <u>I</u> ools <u>H</u> elp                                                                                                    |                                                                                                    |
| Сору                                                                                                    | ◆ ◆ 77 ½   E  E  0, Q, Q, 21   ¥ ⊠ 10, %   12                                                                                                    |                                                                                                    |
| Filter Eind Nacket Ctrl+F                                                                                                    | ▼ Expression Clear Apply                                                                                                    |                                                                                                    |
| Find Next Ctri+N<br>Find Previous Ctrl+B                                                                                                    |                                                                                                    |                                                                                                    |
| Find Negt       Ctrl+N         Find Preyious       Ctrl+B         Mark Packet (toggle)       Ctrl+M         Find Next Mark       Shift+Ctrl+N         Find Previous Mark       Shift+Ctrl+B         Mark All Displayed Packets       Shift+Ctrl+M         Unmark All Packets       Ctrl+Alt+M         Ignore Packet (toggle)       Ctrl+D         Ignore All Displayed Packets       Shift+Ctrl+D         Un-Ignore All Packets       Ctrl+Alt+D         Set Time Reference (toggle)       Ctrl+T         Find Next Reference       Shift+Ctrl+Alt+N         Find Previous Reference       Shift+Ctrl+Alt+B         Configuration Profiles       Shift+Ctrl+A         Preferences       Shift+Ctrl+P         Server copport mandetailed options       Shift+Ctrl+P                                                                                                    | st Popular Network Protocol Analyzer<br>Files<br>Popen<br>Open a previously captured file<br>Open Recent:<br>W Sample Captures<br>A rich assortment of example capture files on the wiki | Online         Website         Visit the project's website         Visit the project's website         Visit the project's website         Visit the project's website         Visit the project's website         Visit the project's website         Visit the project's website         Visit the project's website         Visit the project's website         Visit the project's website         Website         Visit the project's website         Website         Visit the project's website         Website         Visit the project's website         Work with Wireshark as securely as possible |
| Capture Help         Image: Step by step to a successful capture setup         Image: Step by Step to a successful capture setup         Image: Step by Step to a successful capture setup         Image: Step by Step to a successful capture setup         Image: Step by Step to a successful capture setup         Image: Step by Step to a successful capture setup         Image: Step by Step to a successful capture setup         Image: Step by Step to a successful capture setup         Image: Step by Step to a successful capture setup         Image: Step by Step to a successful capture setup         Image: Step by Step to a successful capture setup         Image: Step by Step to a successful capture         Image: Step by Step to a successful capture         Image: Step by Step to a successful capture         Image: Step by Step to a successful capture         Image: Step by Step to a successful capture         Image: Step by Step to a successful capture         Image: Step by Step to a successful capture         Image: Step by Step to a successful capture         Image: Step by Step to a successful capture         Image: Step by Step to a successful capture         Image: Step by Step to a successful capture         Image: Step by Step to a successful capture         Image: Step by Step to a successful capture         Image: Step by Step to a succe |                                                                                                    | Profile: Default                                                                                                    |
| © Capuright 2011, Aruba Naturada, Jaa                                                                                                    |                                                                                                    | APURA                                                                                                    |

© Copyright 2011. Aruba Networks, Inc. All rights reserved

networks

| The Wireshark Network Analyzer                                                                                                    |                                             |
|----------------------------------------------------------------------------------------------------|---------------------------------------------|
| <u>File Edit View Go Capture Analyze Statistics Telephony Iools H</u> elp                                                                                                    |                                             |
| $\blacksquare \blacksquare \blacksquare \blacksquare \blacksquare \blacksquare \blacksquare \blacksquare \blacksquare \blacksquare \blacksquare \blacksquare \blacksquare \blacksquare \blacksquare \blacksquare \blacksquare \blacksquare \blacksquare $ |                                             |
| Filte 🔟 Wireshark: Preferences - Profile: Default                                                                                                    | ]                                           |
| Capture<br>Printing<br>Name Resolution<br>Statistics                                                                                                    |                                             |
| 2dparityfec                                                                                                    | Online                                      |
| 802.11 Radiotap<br>ACN                                                                                                    | Website<br>Visit the project's website      |
| ACtrace<br>S AgentX                                                                                                    | User's Guide                                |
| AD                                                                                                    | Security                                    |
| ALC                                                                                                    | Work with Wireshark as securely as possible |
| AMR                                                                                                    |                                             |
| ANSI BSMAP                                                                                                    |                                             |
| ANSI MAP                                                                                                    |                                             |
| ARP/RARP                                                                                                    |                                             |
| ARTNET                                                                                                    |                                             |
| ARUBA_ERM 2                                                                                                    |                                             |
| ATM                                                                                                    |                                             |
| Help     OK     Apply     Cancel                                                                                                    |                                             |
|                                                                                                    |                                             |
| Wetwork Media                                                                                                    |                                             |
| Specific information for capturing on: Ethernet, WLAN,                                                                                                    |                                             |
|                                                                                                    |                                             |
|                                                                                                    |                                             |
|                                                                                                    |                                             |
|                                                                                                    |                                             |
|                                                                                                    |                                             |
| Ready to load or capture No Packets                                                                                                    | Profile: Default                            |
|                                                                                                    |                                             |
| © Copyright 2011. Aruba Networks, Inc.<br>All rights reserved                                                                                                    | networks                                    |

| Intel(R) 82567                                                                                                    | Connection - Wireshark                                                                                                    |                                                                                                    |                                                                                                    |
|----------------------------------------------------------------------------------------------------|----------------------------------------------------------------------------------------------------|----------------------------------------------------------------------------------------------------|----------------------------------------------------------------------------------------------------|
| File Edit View                                                                                                    | Capture Analyze Statistics Teleph                                                                                                    | iony Tools Help                                                                                                    |                                                                                                    |
|                                                                                                    | Interfaces. Ctrl+1                                                                                                    |                                                                                                    |                                                                                                    |
| 2                                                                                                    | Options Ctrl+K                                                                                                    |                                                                                                    |                                                                                                    |
| Filter:                                                                                                    | Start Ctrl+E                                                                                                    | ✓ Expression Clear Apply                                                                                                    |                                                                                                    |
| No. Time                                                                                                    | Stop Ctrl+E inati                                                                                                    | on Protocol Info                                                                                                    | *                                                                                                    |
| 234 1.536450                                                                                                    | 🦋 Restart Ctrl+R                                                                                                    | ast IEEE 8(Beacon frame, SN=557, FN=0, Flags=, BI=100[Malformed Packet]                                                                                                    | e li se la seconda de la seconda de la seconda de la seconda de la seconda de la seconda de la seconda de la s |
| 235 1.559324                                                                                                    | Capture Filters                                                                                                    | ast IEEE & Beacon frame, SN=3/42, FN=0, Flags=, BI=100, SSID= aruba9<br>ast IEEE & Beacon frame. SN=308. FN=0. Flags=                                                                           |                                                                                                    |
| 237 1.580648                                                                                                    | ArubaNet_0b:58:58 Broadc                                                                                                    | ast IEEE 8(Beacon frame, SN=1908, FN=0, Flags=, BI=100, SSID="ipadtest"[Malformed Packet]                                                                                                    |                                                                                                    |
| 238 1.603374                                                                                                    | ArubaNet_81:14:99 Broadc                                                                                                    | ast IEEE 8(Beacon frame, SN=3549, FN=0, Flags=, BI=100, SSID="jeff-wpa2-psk-aes-34"[Malformed Packet]                                                                                           |                                                                                                    |
| 239 1.603/90                                                                                                    | ArubaNet_81:14:94 Broadc                                                                                                    | ast IEEE & Beacon frame, SN=3548, FN=0, Flags=, BI=100, SSID= ]nuang-TIS-3400 [MaiTormed PacKet]<br>ast IEEE & Beacon frame SN=3547 EN=0 Elags= BT=100 SSID="ibuang-peap-mooffload-34"          |                                                                                                    |
| 241 1.605184                                                                                                    | ArubaNet_40:17:70 Broadc                                                                                                    | ast IEEE 8(Beacon frame, SN=3029, FN=0, Flags=, BI=100, SSID="mm-wpa2-psk"[Malformed Packet]                                                                                                    |                                                                                                    |
| 242 1.605579                                                                                                    | ArubaNet_40:17:71 Broadc                                                                                                    | ast IEEE 8(Beacon frame, SN=3028, FN=0, Flags=, BI=100, SSID="mm-wpa2"[Malformed Packet]                                                                                                    |                                                                                                    |
| 243 1.608706                                                                                                    | SecondRu_1a:80:11 24:1a:                                                                                                    | 00:01:73:7a IEEE 8(Probe Request, SN=128, FN=0, Flags=mPR.FT                                                                                                    |                                                                                                    |
| 245 1,609113                                                                                                    | SecondRu 1a:80:11 24:1a:                                                                                                    | 00:01:73:7a IEEE 8(Probe Request, SN=128, FN=0, Flags=mPR.FT[Malformed Packet]                                                                                                    |                                                                                                    |
| 246 1.637663                                                                                                    | 69:e8:e1:af:e8:cd 08:44:                                                                                                    | 81:4c:4b:56 IEEE 8(Beacon frame, SN=874, FN=9, Flags=, BI=100, SSID="demo-guest"                                                                                                    |                                                                                                    |
| 247 1.638125                                                                                                    | ArubaNet_50:17:33 Broado                                                                                                    | ast IEEE 8(Beacon frame, SN=610, FN=0, Flags=, BI=100, SSID="demo-employee"[Malformed Packet]                                                                                                   |                                                                                                    |
| 248 1.638512                                                                                                    | ArubaNet_50:17:34 Broadc                                                                                                    | ast IEEE 8(Beacon frame, SN=609, FN=0, Flags=, BI=100, SSID="demo-app"[Malformed Packet]                                                                                                    |                                                                                                    |
| 249 1.030913                                                                                                    | Arubanet_50.17.50 Broad                                                                                                    | dSt 1EEE 6(BedCON Frame, SN=336, FN=0, Frags=, BI=100                                                                                                    | *                                                                                                    |
| <ul> <li>Ethernet II, S</li> <li>Internet Proto</li> <li>User Datagram</li> <li>ARUBA encapsul</li> <li>IEEE 802.11 Be</li> <li>IEEE 802.11 wi</li> <li>[Malformed Pace</li> </ul> | rc: ArubaNet_61:1b:ec (00:0<br>col, src: 10.8.7.104 (10.8.<br>Protocol, Src Port: ddi-udp<br>ated remote mirroring<br>acon frame, Flags:<br>reless LAN management frame<br>ket: IEEE 802.11]                | b:86:61:1b:ec), Dst: Usi_69:46:6e (00:27:13:69:46:6e)<br>7.104), Dst: 10.8.7.64 (10.8.7.64)<br>1 (8888), Dst Port: ddi-udp-1 (8888)                                                             |                                                                                                    |
|                                                                                                    |                                                                                                    |                                                                                                    |                                                                                                    |
| 0000 00 27 13 60<br>0010 01 34 1a 70<br>0020 07 40 22 ba<br>0030 10 63 00 00<br>0040 ff ff ff ff<br>0050 d0 22 0f 7                                                                | 9 46 6e 00 0b 86 61 1b ec<br>c 00 00 3f 11 3d 86 0a 08<br>8 22 b8 01 20 00 00 4d 37<br>01 08 00 00 01 08 80 00<br>f 00 1a 1e 50 17 30 00 1a<br>6f 1b 00 00 00 10 86 00<br>1a AppData\Loca\\Te Packets: 5270 | 08 00 45 00 .'.iFnaE.<br>07 68 0a 08 .4. .?.=h.<br>a5 16 00 0c .@"."M7<br>00 00 ff ff .c<br>1e 50 17 30P.0P.0<br>10 04 01 09 ".to d<br>Displayed: 5270 Marked: 0 Dropped: 0<br>Profile: Default | × •                                                                                                    |
|                                                                                                    |                                                                                                    |                                                                                                    |                                                                                                    |
| C                                                                                                    | Copyright 2011. Aruba Networks, Inc.                                                                                                    |                                                                                                    | <b>UBA</b>                                                                                                    |

| <b>I</b>     | ntel(R) 82            | 567LF (      | iigabit Network Connecti  | on - Wireshark    |                     |                     |             |         |               |         |
|--------------|-----------------------|--------------|---------------------------|-------------------|---------------------|---------------------|-------------|---------|---------------|---------|
| <u>F</u> ile | <u>E</u> dit <u>N</u> | <u>V</u> iew | <u>Go Capture Analyze</u> | Statistics Telep  | hon <u>y T</u> ools | <u>H</u> elp        |             |         |               |         |
|              |                       |              | x   🖻 🖬 🗙 🥭               | ≜∣९, ♦            | 🛸 🥥 🐺               |                     | 0 Q Q       | . 🗠   6 | 🙀 🗹 🍕 💥       |         |
| i Filte      | er:                   |              |                           |                   |                     | ▼ Expression        | Clear Appl  | y       |               |         |
| No.          | Tin                   | ne           | Wireshark: Capture In     | nterfaces         |                     |                     |             |         |               |         |
|              | 234 1.                | 5364         |                           |                   |                     | ID                  | Dealerta De |         | Chara         |         |
|              | 235 1.                | 5203         |                           | escription        |                     | IP                  | Packets P   | 1       | sīob          |         |
|              | 230 1.                | 5806         | 😥 Intel(R) 82567LF Gig    | gabit Network Cor | nnection fe80::     | 5174:a72d:8de0:a984 | 715         |         | Start Options | Details |
| 1            | 238 1.                | 6033         | Microsoft                 |                   | fe80::              | 8dfe:82f4:5996;ebdc | 7           | 0 9     | Start Options | Details |
| 0            | 239 1.                | 6037         |                           |                   |                     |                     |             | 6       |               |         |
|              | 240 1.                | 6041         | Microsoft                 |                   | fe80::              | 60c6:3f41:b8c1:2273 | 0           | 0 5     | Start Options | Details |
|              | 241 1.                | 6051         |                           |                   |                     |                     |             | 6       |               |         |
|              | 242 1.                | 6055         | Help                      |                   |                     |                     |             |         | 9             | lose    |
| 1            | 243 1.                | 6087         |                           |                   |                     |                     |             |         |               |         |
|              | 244 1.                | 6091         | 1                         |                   |                     |                     |             |         |               | 1000    |

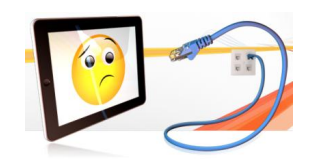

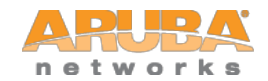

| Capturing from Intel(R) 82567LF Gigabit Network Connection - Wireshark                                                                                                    |                                   |
|----------------------------------------------------------------------------------------------------|-----------------------------------|
| <u>File Edit View Go Capture Analyze Statistics Telephony</u> Iools <u>H</u> elp                                                                                                    |                                   |
| 🖳 🕷 🎕 🚔 🔚 🖾 🕱 😂 🔍 🗢 🗢 🛜 👱 🔲                                                                                                    |                                   |
| Filter:       Expressio     the laptop with the Wireshark 1.4.3 application.                                                                                                    |                                   |
| No. Time Source Destination Protoco                                                                                                    | *                                 |
| 2755 20.411563 ArubaNet_50:17:32 Broadcast IEEE Structure, Structure, Structu | "[Malformed Packet]               |
| 2756 20.411965 ArubaNet_50:17:33 Broadcast IEEE 8(Beacon frame, SN=2661, Flags=, BI=100, SSID="demo-employ                                                                                                    | yee"[Malformed Packet]            |
| 2757 20.412311 ArubaNet_50:17:34 Broadcast IEEE 8(Beacon frame, 000, FN=0, Flags=, BI=100, SSID="demo-app"                                                                                                    |                                   |
| 2758 20.412/19 ArubaNet_50:1/:30 Broadcast IEEE & Beacon Trame, SN=2009, FN=0, Flags=                                                                                                    |                                   |
| 2739 20.420253 SECURINU_14.00.11 24.14.00.01.73.74 TEEE OUPLODE REQUEST, SN=120, FN=0, FlagS=.INPK.FL, SSLD=D OULLAST<br>2760 20.428620 Secondbu 13.80.11 24.14.00.01.73.75 TEEE 8(Probe Penuest, SN=128, EN=0, Elars, mpp, ET[Ma]formed Packet]                                                                                                    |                                   |
| 2761 20.429037 SecondRu 1a:80:11 24:1a:00:01:73:7a TEEE 8(Probe Request, SN=128, FN=0, FlagsmpR.FT[Ma]formed Packet]                                                                                                    |                                   |
| 2762 20.479324 ArubaNet 81:14:99 Broadcast IEEE 8(Beacon frame, SN=1486, FN=0, Flags= BI=100, SSID="ieff-wpa2-/                                                                                                    | psk-aes-34"[Malformed Packet]     |
| 2763 20.479955 ArubaNet_81:14:9a Broadcast IEEE 8(Beacon frame, SN=1485, FN=0, Flags=, BI=100, SSID="jhuang-tls                                                                                                    | -3400"[Malformed Packet]          |
| 2764 20.480366 ArubaNet_81:14:9d Broadcast IEEE 8(Beacon frame, SN=1484, FN=0, Flags=, BI=100, SSID="jhuang-pear                                                                                                    | p-nooffload-34"[Malformed Packet] |
| 2765 20.480856 ArubaNet_40:17:70 Broadcast IEEE 8(Beacon frame, SN=968, FN=0, Flags=, BI=100, SSID="mm-wpa2-psk"                                                                                                    | "[Malformed Packet]               |
| 2766 20.481193 ArubaNet_40:17:71 Broadcast IEEE 8(Beacon frame, SN=967, FN=0, Flags=, BI=100, SSID="mm-wpa2"                                                                                                    |                                   |
| 2767 20.483450 ArubaNet_81:47:30 Broadcast IEEE 8(Beacon frame, SN=2272, FN=0, Flags=, BI=100, SSID="scrps-2p"[h                                                                                                    | Malformed Packet]                 |
| 2768 20.514771 ArubaNet_50:17:34 Broadcast IEEE 8(Beacon frame, SN=2661, FN=0, Flags=, BI=100, SSID="demo-app"                                                                                                    |                                   |
| 2769 20.515215 ArubaNet_50:1/:30 Broadcast IEEE 8(Beacon Trame, SN=2610, FN=0, Flags=                                                                                                    |                                   |
| <pre>Arrival Time: Jail 19, 2011 19:02:40:0405012000 Patrice Standard Time Epoch Time: 1295492566.405012000 seconds [Time delta from previous captured frame: 0.028396000 seconds] [Time delta from previous displayed frame: 0.028396000 seconds] [Time since reference or first frame: 1.615900000 seconds] Frame Number: 203 Frame Length: 277 bytes (2216 bits) Capture Length: 277 bytes (2216 bits) [Frame is marked: False] [Frame is ignored: False] [Frame is ignored: False] [Protocols in frame: eth:ip:udp:aruba_erm:wlan] Coloring Rule String: udp] B Ethernet II, Src: ArubaNet_61:1b:ec (00:0b:86:61:1b:ec), Dst: Usi_69:46:6e (00:27:13:69:46:6e)</pre>                                                                                                    |                                   |
| Internet Protocol, src: 10.8.7.104 (10.8.7.104), Dst: 10.8.7.64 (10.8.7.64)                                                                                                    |                                   |
| 🗄 User Datagram Protocol, Src Port: ddi-udp-1 (8888), Dst Port: ddi-udp-1 (8888)                                                                                                    |                                   |
| ARUBA encapsulated remote mirroring<br>Packet Capture Timestamp: Jan 19, 2011 19:02:46.138257000 Pacific Standard Time<br>Packet Captured Length: 219<br>Packet Length: 219                                                                                                    |                                   |
| B IEEE 802.11 wireless LAN management frame                                                                                                    |                                   |
| 0000       00 27 13 69 46 6e 00 0b       86 61 1b ec 08 00 45 00       .'.iFnaE.         0010       01 07 82 e4 00 00 3f 11       d5 4a 0a 08 07 68 0a 08       .'.iFnaE.         0020       07 40 22 b8 22 b8 00 f3       00 00 4d 37 a5 d6 00 02       .''.'M7         0030       1c 11 00 00 00 db 00 00       00 db 80 00 00 00 ff ff      \$1.xy         0040       ff ff ff ff f0 024 6c 0b       58 59 00 24 6c 0b 58 59      \$1.xy         0050       f0 56 56 55 71 00 00 00 64 00 00 00 64 00 00       64 00 04 00 64 00                                                                                                    |                                   |
| The frame matched the coloring rule with th Packets: 2770 Displayed: 2770 Marked: 0                                                                                                    | Profile: Default                  |
|                                                                                                    |                                   |

C

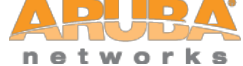

#### To stop the remote packet capture

• Find out the BSSID that is being used to sniff use the CLI command "show ap pcap status ip-addr <AP IP address>"

#### 

 Stop the remote packet capture by using the CLI command "pcap stop <AP IP address> bssid <intf column value shown above>".

(Aruba\_Thailand\_3600) #pcap stop 10.8.7.104 1 bssid 00:24:6c:0b:57:b8 pcap-id:1

(Aruba\_Thailand\_3600) #

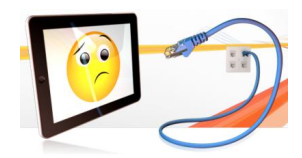

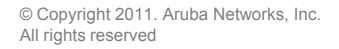

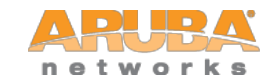

### **Wireless Tools – Airwave Mgmt Client**

| e Tools View Help                                             |                                        |                     |               |             |                 |             |                 |                |             |   |
|---------------------------------------------------------------|----------------------------------------|---------------------|---------------|-------------|-----------------|-------------|-----------------|----------------|-------------|---|
| dapter                                                        |                                        | Current Operation   |               | Quality Met | rics - MOS: 4.2 | 2           |                 |                |             |   |
| Descrtiption: Intel(R) V                                      | ViFi Link 5300 AGN                     | Current PHY: 11     | lan           | Signal:     | -51 dBm         | Link Speed: | 300 MBps        | 09:46:52 AM    |             |   |
| MAC: 00-04-6A                                                 | -E4-74-EA                              | Auth Type: R        | SNA           | Auth Time   | : 109 ms        | DHCP Time:  | 32 ms           | 09:46:42 AM    |             |   |
| WAC. 00.21.0A                                                 | .51.71.EA                              | Cipher: C           | CMP           | Latency:    | 0 ms            | littor      |                 | 00-47-06 AM    |             |   |
| Capability: 802.11ag                                          | 1                                      | BOL Compliant A     | 4             | DW/In:      | 40 507 Mbma     | Diff. Out   | 42.002 Mbca     | 00:40:50 AM    |             |   |
| RF Summary                                                    | ······                                 | PCI Compliant.      | ·             | BW In:      | 13.567 Mops     | BW OUT.     | 13.803 Mpps     | 09:42:56 AM    |             |   |
|                                                               | -                                      |                     |               |             |                 | Last AMP L  | Ipdate: 09:47:0 | 3 AM (Success) |             |   |
| Categories Networks                                           | <u>Radios BSSIDs</u>                   |                     |               |             |                 |             |                 |                |             |   |
| Total 67                                                      | 83 176                                 |                     |               |             |                 |             |                 |                |             |   |
| Poque 62                                                      | 67 194                                 |                     |               |             |                 |             |                 |                |             |   |
| Rogue 05                                                      | 07 124                                 |                     |               |             |                 |             |                 |                |             |   |
| 0000                                                          | RealD                                  | Channel             | DUV 0         | . 0         | ander [         | Davies Nome | Mada            | Leattlead      |             |   |
| SSID                                                          | BSSID                                  | Channel             | PHY S         | ▲ Sec V     | endor           | Device Name |                 | Last Heard     | RAPID Class |   |
| sd-al                                                         | 00:24:6C:AE:92:9A                      | 48                  | 11an          | Al Al       | ruba            |             | InfraStructure  | 09:46 AM       | Rogue       |   |
| test-open                                                     | 00:14:1E:84:92:80                      | 48                  |               | I AI        | ruba            |             | Infrastructure  | 09:46 AM       | Rogue       |   |
| etnersphere-vocera                                            | 00:1A:1E:55:0F:E2                      | 11                  | 11gn          | I AI        | uba             | 920         | Infrastructure  | 09:46 AM       | Managed     |   |
| Wifi corporativo BB                                           | 00:1A:1E:84:92:B1                      | 48                  | 11an          | AI          | ruba            |             | InfraStructure  | 09:46 AM       | Rogue       |   |
| mm-test                                                       | 00:1A:1E:50:03:50                      | 161                 | 11an          | Al Al       | ruba            |             | InfraStructure  | 09:46 AM       | Rogue       |   |
| emp1                                                          | 00:1A:1E:58:0C:20                      | 11                  | 11gn          | AI          | ruba            |             | InfraStructure  | 09:46 AM       | Rogue       |   |
| AirPennNet-Help                                               | 00:24:6C:D0:A4:11                      | 165                 | 11a 📶         | E AI        | ruba            |             | InfraStructure  | 09:46 AM       | Rogue       |   |
| upenntest-noaccess                                            | 00:24:6C:D0:A                          | irrently associated | AP SSID, E    | BSSID.      | а               |             | InfraStructure  | 09:46 AM       | Rogue       |   |
| AirPennNet                                                    | 00:24:6C:D0:A                          | nnel, phy type, -dl | 3m signal s   | trength.    | а               |             | InfraStructure  | 09:46 AM       | Rogue       |   |
| guest                                                         | 00:1A:1E:55:0F                         | and AP              | name          |             | а               | 92C         | InfraStructure  | 09:46 AM       | Managed     |   |
| guest                                                         | 00:24:6C:29:B                          | and Ar              | iame.         |             | а               | 72C         | InfraStructure  | 09:46 AM       | Managed     |   |
| upenntest-noaccess                                            | 00:1A:1E:00.9E:32                      | 165                 | 11a <b>11</b> | Al Al       | uba             |             | InfraStructure  | 09:46 AM       | Rogue       |   |
| guest1                                                        | 00:1 CIE:58:0C:21                      | 11                  | 11gn          | E AI        | ruba            |             | InfraStructure  | 09:46 AM       | Rogue       |   |
| mak wpo2                                                      | 0-14-15-50-02-51                       | 464                 | 11on          | 8 4         | ubo             |             | Infro Structure | 00:46.014      | Doguo       | 6 |
| ethersphere-wpa2                                              | 00:1A:1E:55:0F:F3                      | 153                 | 11an 🔐        | 🔒 Ai        | ruba            | 92C         | InfraStructure  | 09:46 AM       | Managed     |   |
| etnersphere-vocera                                            | 00:24:60:29:85:82                      | 6                   | 11gn          | IBm A       | upa             | 72C         | Intrastructure  | 09:46 AM       | Manageo     |   |
| ethersphere-vocera                                            | 00:1A:1E:55:0F:F2                      | 153                 | 11an          | A           | ruba            | 92C         | InfraStructure  | 09:46 AM       | Managed     |   |
|                                                               | 00:1A:1E:55:0F:F1                      | 153                 | 11an          | 🖻 Ai        | ruba            | 92C         | InfraStructure  | 09:46 AM       | Managed     |   |
| ethersphere-voip                                              | 00:1A:1E:55:0E:E3                      | 11                  | 11gn _        | 🔒 Ai        | ruba            | 92C         | InfraStructure  | 09:46 AM       | Managed     |   |
| ethersphere-voip<br>ethersphere-wpa2                          |                                        |                     | 110           | A A         | ruba            |             | InfraStructure  | 09:46 AM       | Rogue       |   |
| ethersphere-voip<br>ethersphere-wpa2<br>tac-ascom             | 00:24:6C:D0:A5:80                      | 6                   | ing see       |             |                 |             |                 |                |             |   |
| ethersphere-voip<br>ethersphere-wpa2<br>tac-ascom<br>aruba-ap | 00:24:6C:D0:A5:80<br>00:1A:1E:8C:55:30 | 6<br>149            | 11a <b>11</b> | A           | ruba            |             | InfraStructure  | 09:46 AM       | Rogue       |   |

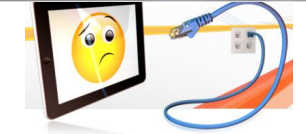

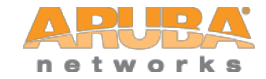

### Checking Controller Health

CONFIDENTIAL © Copyright 2011. Aruba Networks, Inc All rights reserved

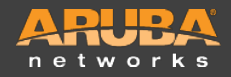

### **Controller CPU Stats**

(ethersphere-lms3) #show cpuload

user 1.2%, system 0.9%, idle 97.9%

(ethersphere-lms3) #

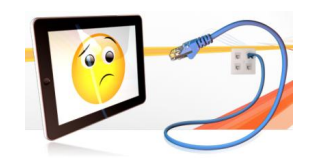

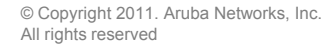

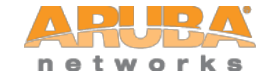

| (ethe                                                                      | (ethersphere-lms3) #show cpuload current                       |     |      |       |        |        |     |       |              |           |             |        |
|----------------------------------------------------------------------------|----------------------------------------------------------------|-----|------|-------|--------|--------|-----|-------|--------------|-----------|-------------|--------|
| top2 - 08:02:44 up 28 days, 12:50, 0 users, load average: 0.01, 0.04, 0.01 |                                                                |     |      |       |        |        |     |       |              |           |             |        |
| Tasks                                                                      | Tasks: 180 total, 1 running, 179 sleeping, 0 stopped, 0 zombie |     |      |       |        |        |     |       |              |           |             |        |
| Cpu(s)                                                                     | ): 0.7%us                                                      | , 0 | . 4% | зу, О | .0%ni, | , 98.' | 7%i | id, ( | ).0%wa       | a, 0.0%hi | , 0.2%si,   | 0.0%st |
| Mem: 1541896k total, 255388k used, 1286508k free, 7592k buffers            |                                                                |     |      |       |        |        |     |       |              |           |             |        |
| Swap:                                                                      | 0k                                                             | tot | al,  |       | 0k 1   | used,  |     |       | 0k fi        | ree, 107  | 588k cached |        |
|                                                                            |                                                                |     |      |       |        |        |     |       |              |           |             |        |
| PID                                                                        | USER                                                           | PR  | NI   | VIRT  | RES    | SHR    | s   | %CPU  | % <b>MEM</b> | TIME+     | COMMAND     |        |
| 30222                                                                      | root                                                           | 15  | 0    | 3860  | 1056   | 772    | R   | 7     | 0.1          | 0:00.09   | top2        |        |
| 1546                                                                       | root                                                           | 16  | 0    | 5180  | 860    | 624    | s   | 2     | 0.1          | 260:20.45 | msgHandler  |        |
| 1639                                                                       | root                                                           | 15  | 0    | 19220 | 9372   | 1608   | s   | 2     | 0.6          | 1114:26   | wms         |        |
| 1                                                                          | root                                                           | 16  | 0    | 5180  | 628    | 508    | s   | 0     | 0.0          | 0:18.69   | init        |        |

(ethersphere-lms3) #

.....

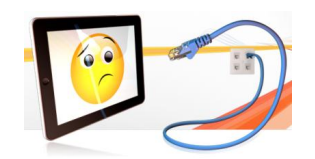

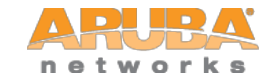

### **Controller Processes Stats**

ethersphere-lms3) #show processes sort-by cpu

| %CPU | s       | PID            | PPID           | VSZ             | RSS           | F | NI | START | TIME     | EIP      | CMD                                   |
|------|---------|----------------|----------------|-----------------|---------------|---|----|-------|----------|----------|---------------------------------------|
| 3.0  | s       | 1748           | 1498           | 11068           | 3000          | 4 | 0  | Aug05 | 20:57:10 | 2b0f5094 | /mswitch/bin/snmpd                    |
| 2.7  | s       | 1639           | 1498           | 19220           | 9372          | 4 | 0  | Aug05 | 18:34:33 | 2b2ae094 | /mswitch/bin/wms -1 5                 |
| 1.8  | s       | 1650           | 1498           | 19820           | 10460         | 4 | 0  | Aug05 | 12:22:01 | 2b2e4094 | /mswitch/bin/stm                      |
| 0.6  | s       | 1649           | 1498           | 21868           | 8344          | 4 | 0  | Aug05 | 04:26:04 | 2b1bb094 | /mswitch/bin/auth                     |
| 0.6  | s       | 1546           | 1498           | 5180            | 860           | 0 | 0  | Aug05 | 04:20:24 | 2ae66094 | /mswitch/bin/msgHandler -g            |
| 0.5  | s       | 1505           | 1498           | 7000            | 1276          | 4 | 0  | Aug05 | 03:54:45 | 2Ъ011094 | /mswitch/bin/packet_filter            |
| 0.3  | s       | 1749           | 1498           | 11620           | 4152          | 4 | 0  | Aug05 | 02:09:02 | 2b0f5094 | /mswitch/bin/trapd                    |
| 0.1  | s<br>/: | 1143<br>mswito | 1141<br>h/conf | 5740<br>/syslog | 1456<br>.conf | 4 | 0  | Aug05 | 00:49:11 | 2ad23094 | /mswitch/bin/syslogd -x -r -n -m 0 -f |
| 0.1  | s       | 1625           | 1624           | 72244           | 18164         | 5 | 0  | Aug05 | 00:41:27 | 2b28d0f8 | /mswitch/bin/fpapps                   |
| 0.0  | s       | 30183          | 1758           | 9028            | 2288          | 4 | 0  | 08:01 | 00:00:00 | 2b046094 | sshd: support@pts/0                   |
| 0.0  | s       | 19             | 1              | 0               | 0             | 1 | -5 | Aug05 | 00:14:28 | 0000000  | [events/1]                            |
| 0.0  | s       | 1548           | 1498           | 29132           | 17244         | 4 | 0  | Aug05 | 00:05:34 | 2b2e4094 | /mswitch/bin/cfgm                     |
| 0.0  | s       | 1503           | 1498           | 28500           | 17044         | 4 | 0  | Aug05 | 00:03:47 | 2b074f10 | /mswitch/bin/fpcli                    |
| 0.0  | s       | 1628           | 1498           | 11488           | 1996          | 0 | 0  | Aug05 | 00:02:32 | 2b2a2094 | /mswitch/bin/licensemgr               |
| 0.0  | s       | 1627           | 1498           | 6060            | 1404          | 4 | 0  | Aug05 | 00:01:31 | 2aece094 | /mswitch/bin/pim                      |
| 0.0  | s       | 30198          | 30183          | 2176            | 400           | 4 | 0  | 08:02 | 00:00:00 | 2ac16094 | -sshwrap                              |
| 0.0  | s       | 1696           | 1498           | 8916            | 1944          | 0 | 0  | Aug05 | 00:01:11 | 2b0f4094 | /mswitch/bin/mobileip                 |

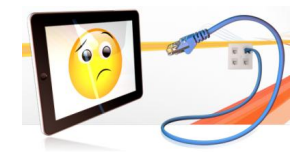

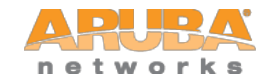

# **Show Datapath Utilization Stats**

(ethersphere-lms3) #show datapath utilization

| Datapat       | h Network          | Processor            | Utilization            |
|---------------|--------------------|----------------------|------------------------|
| +<br> <br>Cpu | Cpu utili<br>1 Sec | ization du<br>4 Secs | ring past  <br>64 Secs |
| 8             | 0%                 | F=======<br>0%       | ++<br>  0%             |
| 9             | 0 %                | 08                   | 0%                     |
| 10            | 0%                 | 0%                   | 0%                     |
| 11            | 0%                 | 0응                   | 0%                     |
| 12            | 0%                 | 0응                   | 0%                     |
| 13            | 0%                 | 0%                   | 0응                     |
| 14            | 08                 | 0응                   | 0응                     |
| 15            | 0%                 | 0응                   | 0응                     |
| 16            | 08                 | 0왕                   | 0응                     |
| 17            | 0 %                | 0응                   | 0%                     |
| 18            | 0 %                | 0응                   | 0%                     |
| 19            | 0 %                | 0응                   | 0응                     |
| 20            | 0 %                | l 0응                 | 0%                     |
| 21            | 0%                 | l 0 응                | 0%                     |
| 22            | 0%                 | l 0 응                | 0%                     |
| 23            | 0%                 | 0%                   | 0%                     |
| 24            | 0%                 | 0%                   | 0%                     |
| 25            | 0%                 | 0%                   | 0%                     |
| 26            | 0%                 | 0%                   | 0%                     |
| 27            | 0%                 | 0%                   | 0%                     |
| 28            | 0 %                | 0응                   | 0%                     |
| 29            | 0 %                | 0응                   | 0%                     |
| 30            | 0 %                | 0응                   | 0%                     |
| 31            | 0%                 | 08                   | 0%                     |

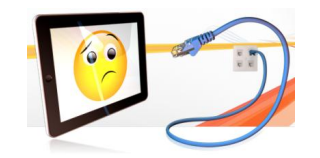

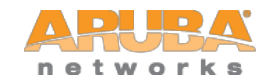

### **Controller Datapath Frame Stats**

(ethersphere-lms3) #show datapath frame

| Datapath Frame Statistics   |           |
|-----------------------------|-----------|
|                             |           |
| Allocated Frames            | 773       |
| IP Datagrams Fragmented     | 231003191 |
| IP Fragmentation Failures   | 0         |
| IP Reassembled Datagrams    | 64779609  |
| IP Reassembly overlaps      | 0         |
| IP Reassembly Failures      | 2994      |
| Invalid IP headers Received | 135       |
| BPDUs Received              | 0         |
| LAPDUs Received             | 0         |
| Runts Received              | 0         |
| WIFI Frames Re-Assembled    | 10062     |
| WIFI Re-Assembly Failures   | 36        |
| WIFI AMSDU                  | 1         |
| WIFI AMSDU De-aggregated    | 0         |
| WIFI AMSDU De-agg Failures  | 0         |
| xSec Frames Re-Assembled    | 0         |
| xSec Re-Assembly Failures   | 0         |
| Station Not Data Ready      | 165632    |
| Association Throttle        | 0         |

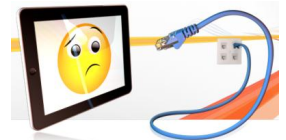

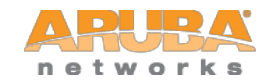

© Copyright 2011. Aruba Networks, Inc. All rights reserved

### **Controller Datapath Frame Stats**

#### (ethersphere-lms3) #show datapath frame

|                | SLOT 0 | SLOT 1 | SLOT 2 | SLOT 3     |
|----------------|--------|--------|--------|------------|
|                |        |        |        |            |
| Rx Frames      | 0      | 0      | 0      | 1739824041 |
| Rx Failures    | 0      | 0      | 0      | 0          |
| Rx Underflows  | 0      | 0      | 0      | 0          |
| Rx Overflows   | 0      | 0      | 0      | 0          |
| Tx Frames      | 0      | 0      | 0      | 1854857209 |
| Tx Failures    | 0      | 0      | 0      | 0          |
| Tx Underflows  | 0      | 0      | 0      | 0          |
| Tx Overflows   | 0      | 0      | 0      | 0          |
| Descr Failures | 0      | 0      | 0      | 0          |
| Alloc Failures | 0      | 0      | 0      | 0          |
| Dotld Discards | 24755  | 0      | 0      | 247769     |
| Dot1Q Discards | 0      | 0      | 0      | 321        |
| Denied Frames  | 134028 | 0      | 0      | 267090     |
| Policed Frames | 35336  | 0      | 0      | 251008     |

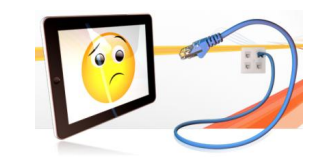

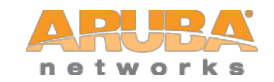

### **Controller Datapath Session Stats**

| (ethersphere-lms3) #show datapath session table | <ul> <li>F - Indicates fastage, Session will be aged out in 15-30 seconds if there is<br/>no activity, without the flag it is 30 minutes.</li> <li>Y - Two handshake incomplete. Same age restrictions as F apply]</li> <li>C - Client side of the session. Usually the originator side of the traffic.</li> </ul> |
|-------------------------------------------------|----------------------------------------------------------------------------------------------------|
| Datapath Session Table Entries                  | <ul> <li>I - Deep inspect for ALG purpose. Packets get punted to SP most of the times<br/>to open up additional ports.</li> <li>U - Session is destined to me. Rarely used. Ex TFTP sessions from AP for</li> </ul>                                                                                                |
|                                                 | image download.<br>P- Set the .1p priority on the packet. It is also learnt .1p in most<br>cases. Cisco advocates I believe .1p of 5 or 7 for voice, so you invariably<br>see voice sessions tied with this flag. Other than that they don't have any                                                              |
| Flags: F - fast age, S - src NAT, N - dest NAT  | relation.<br>H - High priority. Any internal punts between CPU will use high priority                                                                                                    |
| D - deny, R - redirect, Y - no syn              | queue.<br>T - Set IP TOS to the shown value.                                                                                                    |
| H - high prio, P - set prio, T - set ToS        |                                                                                                    |
| C - client, M - mirror, V - VOIP                |                                                                                                    |

I - Deep inspect, U - Locally destined

|   | Source II  | P | Destination IP | Prot | SPort | DPort | Cntr | Prio | ToS | Age | Destination | TAge | Flags   |
|---|------------|---|----------------|------|-------|-------|------|------|-----|-----|-------------|------|---------|
| - |            |   |                |      |       |       |      |      |     |     |             |      |         |
| 1 | 0.5.168.14 | 4 | 10.6.6.104     | 17   | 2240  | 49152 | 0    | 0    | 0   | 0   | vlan 166    | ff   | FHV     |
|   |            |   |                |      |       |       | 0    | 0    | 0   | 0   | vlan 166    |      | FHV     |
| 1 | 0.5.168.14 | 4 | 10.6.6.104     | 17   | 2241  | 49153 | 0    | 0    | 0   | 0   | sysmsg 107  | ff   | FRHV    |
|   |            |   |                |      |       |       | 0    | 0    | 0   | 0   | sysmsg 107  |      | FRHV    |
| 1 | 0.5.168.30 | 0 | 10.6.6.104     | 17   | 32773 | 5060  | 0    | 6    | 56  | 1   | 0/0         | 14   | FHPTMCI |
|   |            |   |                |      |       |       | 0    | 6    | 56  | 2   | 0/0         |      | FHPTMCI |
| 1 | 0.6.6.104  |   | 10.5.168.14    | 17   | 49153 | 2241  | 0    | 0    | 0   | 0   | sysmsg 107  | ff   | FRHV    |
|   |            |   |                |      |       |       | 0    | 0    | 0   | 18  | sysmsg 107  |      | FRYHV   |

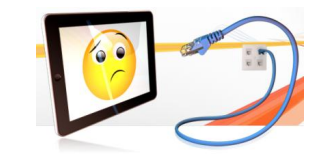